## ONLINE DUES PROCESSING – 1<sup>st</sup> Time Users

## **Overview:**

- MUST use a personal checking or savings account (you will need your bank information)
- You CAN NOT use a credit card or debit card
- You can only pay 3 months, 6 months or 12 months. You cannot pay monthly.
- You can set up recurring payments, either quarterly (every 3 months), semi-annually (every 6 months), or annually (every 12 months) and our system will send you a reminder email notifying you of your upcoming payment. YOU MUST BE PAID THROUGH THE CURRENT MONTH BEFORE STARTING RECURRING PAYMENTS.

## <u>Helpful Hints:</u>

- It's best to use a computer or tablet / ipad. Our online dues system is NOT AN APP so it doesn't work as good on a phone.
- If using a computer CHROME online system works best. Safari works best too if you have an iphone.
- Once logged in, the online dues system has you select a date for the payment and the only options are the 10<sup>th</sup> or the 25<sup>th</sup> of the month. This is the date that the **FUNDS COME OUT of your bank account** not the date you receive credit.
- ONLINE PAYMENTS MADE AFTER 25<sup>th</sup> of month will NOT be credited until 1<sup>st</sup> of following month.

## Instruction for 1<sup>st</sup> Time Users:

Once you click on Local 445. This screen will appear.

| dPAY               | - Dues Payment \$  | System                                                                                                    |
|--------------------|--------------------|----------------------------------------------------------------------------------------------------|
| UBC #<br>Password: | U-XXXX-XXXX        | Welcome to the UBC Local Union 445 Scranton Dues Payment System<br>dPAY (Dues Payment System): To gain access to the dPAY application for your local union, please enter your full UBC<br>Number (U-XXXX-XXXX) and PASSWORD given to you by your local union administrator. |
| 1.                 | Enter your UBC # \ | vith the – (hyphens)                                                                                                    |
| 2                  | Enter your passwo  | rd. Your $1^{st}$ time password is your date of birth with the / so you would enter mm/dd/www                                                                                                    |

- 3. Once logged in you will then have to create a NEW password and select 3 security questions in case you forget your password.
- 4. You will then have to log on again this time using your NEW PASSWORD that you just created.
- 5. Once logged in select ONE TIME PAYMENT or RECURRING PAYMENT the system **will give you a message**

**stating that your profile is incomplete**. This just means you have to enter your bank account information. You will need your bank routing number AND your bank account number. See example below.

| Account Type: Checking 💿 Savings 🔿 | 6. Enter your bank information and                                                           |
|------------------------------------|----------------------------------------------------------------------------------------------|
| Name on Account: *                 | click on PROCESS to save your bank                                                           |
| Account Number:                    | info.                                                                                        |
| Routing Number: .*                 | You will not need to do this next time<br>unless you switch banks or close your<br>accounts. |
| PAY TO THE S ORDER OF S            | Once your bank information is<br>entered and saved, you can now                              |
| Your Bank Name<br>MEMO             | proceed with your online dues<br>payment.                                                    |
|                                    |                                                                                              |

CLICK HERE <a href="https://dpay.kmldues.org/index.htm">https://dpay.kmldues.org/index.htm</a> to proceed to the dpay Online Dues System